## Quit Your Way PCR for Community Pharmacies

### NHS Lanarkshire Quit Your Way Pharmacy Support Team

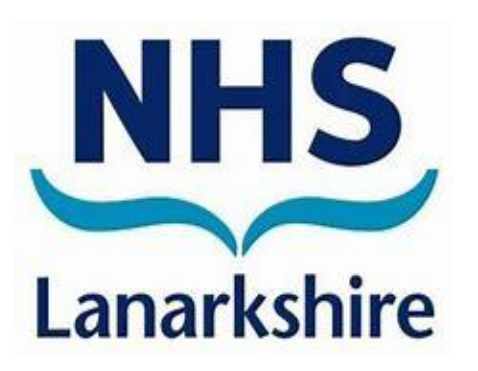

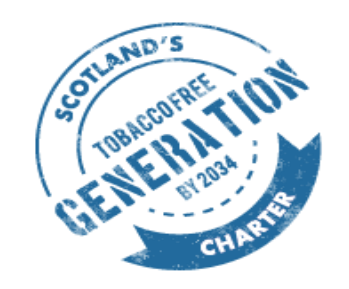

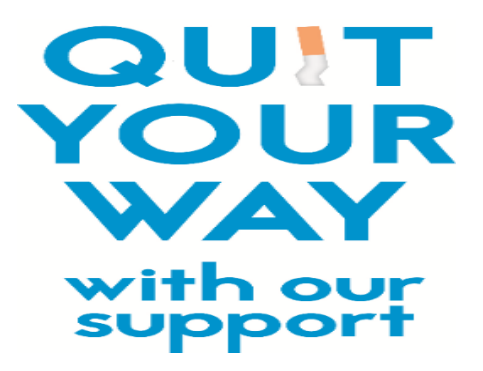

## What is the PCR???

- PCR = Pharmacy Care Record
- Key Capabilities include
- Pharmaceutical care plan
- High risk and new medication review
- Support tools for GFFS and Smoking Cessation
- SBAR and reports
- Pharmacists, Pharmacy Technicians & Foundation Pharmacists
- SWAN connection

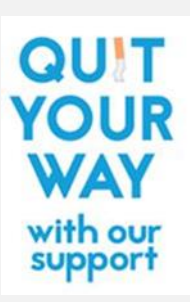

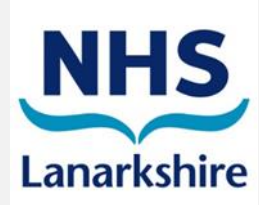

## **Changes to PCR Login Process**

- All users must "associate" with the pharmacy where they are working daily
- Support for Internet Explorer ended June 2022
- Download PCRUA WinClient app to allow association via Microsoft Edge
- <u>https://www.cps.scot/news/changes-to-pcr-login-process</u>
- NHSL IT Facilitator Delia Bryce <u>delia.Bryce@lanarkshire.scot.nhs.uk</u>

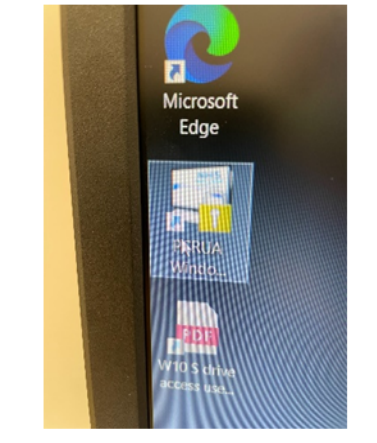

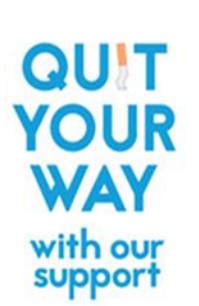

NHSLanarkshire.PharmacyFacilitation@lanarkshire.scot.nhs.uk

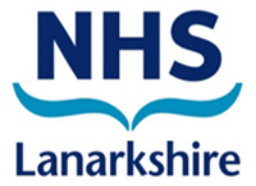

## **Changes to PCR Login Process**

- Click on the PCRUA app
- User ID
- Password
- Contractor Code
- Associate user
- PCR weblink
- Password resets
- ePharmacy Helpdesk
- 0131 275 6600

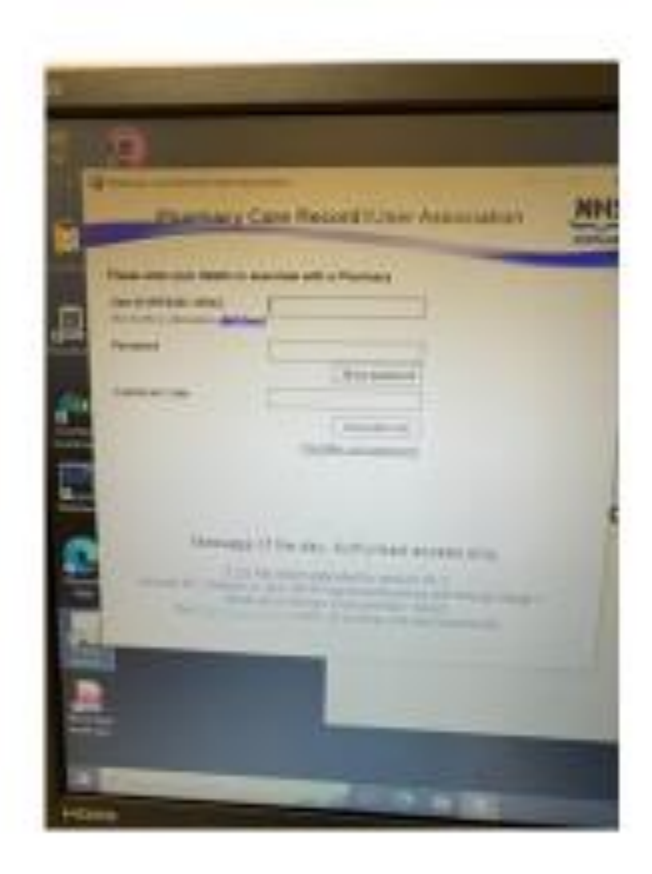

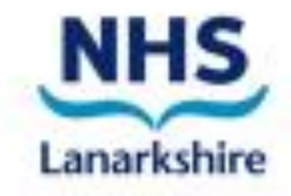

## **Changes to PCR Login Process**

- Click on PCR weblink
- User ID
- Password

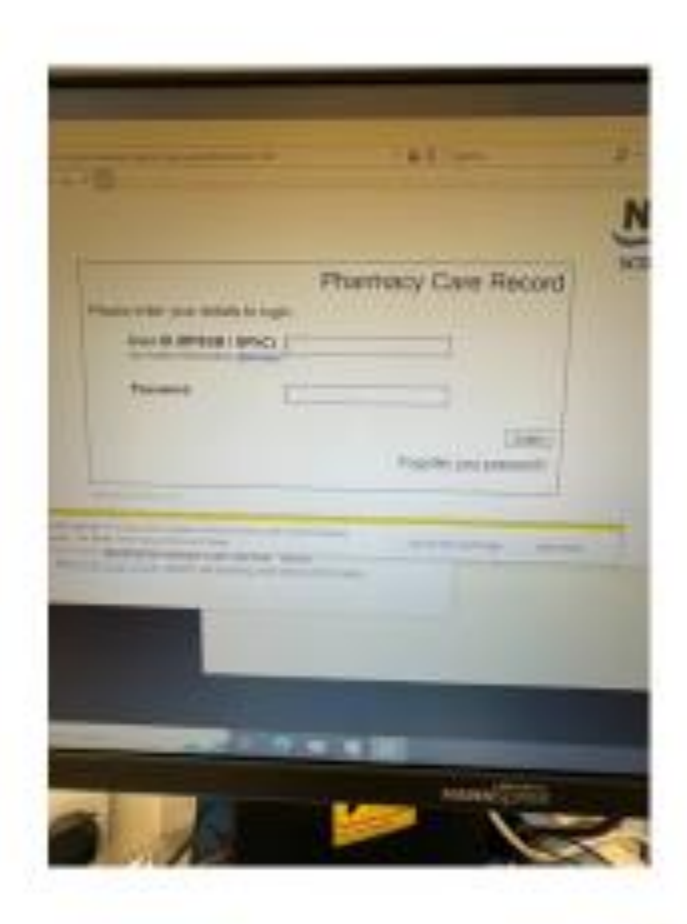

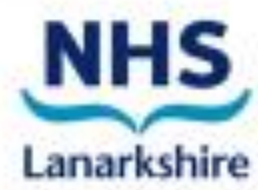

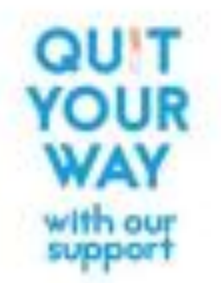

### What's new for PCR?

- Minimum Data Set (MDS) now referred to as Mandatory
   Progress Report
- Contact or Record Contact is now referred to as <u>Patient's</u> <u>Progress</u>
- Initial Data Capture is now Pre-Quit Registration
- Within pre-quit registration page a new free text area is available to add notes/comments about the quit attempt
- Within 'Pre-Quit Registration' page, guidance is provided to check for any interactions
- Patients linked to pharmacy with mandatory progress report due in 7 days – warning text now appears on patient search page

### Step 1 - Enter your details & select 'Login'

| 🚖 Favorites 🛛 👍 🙋 Test App   |                                                                                                    |               |               | 1                       |
|------------------------------|----------------------------------------------------------------------------------------------------|---------------|---------------|-------------------------|
| Pharmacy Care Record - Logon |                                                                                                    |               | 👌 🕶 📾 👻 📾 🕶 🖡 | ge 🕶 Safety 🕶 Tools 🕶 🔞 |
|                              | Please enter your details to login         User ID (RPSGB / GPhC)         (for further information click here):         Password: | Pharmacy Care | Record        | SCOTLAND                |
|                              |                                                                                                    |               |               | G = <u>130</u> %        |

For issues with Logins and for new Logins etc. contact: Delia Bryce, 07920 594839 <u>Delia.Bryce@lanarkshire.scot.nhs.uk</u>

Each pharmacy is entitled to their own login for - all qualified pharmacists & Foundation Trainee Pharmacists -one registered pharmacy technician per pharmacy

For General Enquires, contact us on 01698 754 888 or E-mail: <u>PharmacyTobaccoControl@lanarkshire.scot.nhs.uk</u>

### Step 2 - Enter client details then select 'Search'

| ontes 🎏 🚒 rest  | Арр                                               |                                       |
|-----------------|---------------------------------------------------|---------------------------------------|
| 🔗 Staffnet Home | Pharmacy Care Record X                            | 👔 🔻 🖾 🖶 🕈 Page 🕶 Safety 🕶 Tools 🕶 (   |
| harmacy:        | 9164 - GGC5                                       | Pharmacy Care Record NHS              |
| Jser:           | GGC5 - GGC5                                       |                                       |
| ast login:      | Wed, Apr 19, 2017 16.23                           | SCOTLAND                              |
| lome Search     | Protocols Reports Change password Ma              | anage profile Yellow card Help Logout |
| Search crite    | eria                                              | Set as default page                   |
| Family name     | Steven                                            |                                       |
| Given name      | Shortbread                                        |                                       |
| Date of birth   | 05-05-1955                                        |                                       |
|                 | e.g: 31-07-2015 for the 31st of July 2015         |                                       |
| Postcode        |                                                   |                                       |
| CHI             | Search                                            |                                       |
| Search resi     | ults                                              |                                       |
| lo matching pa  | tient record has been found.                      |                                       |
| loooo ahanaa i  | vour search criteria or click here to create a ne | w PCR record.                         |

# Step 3 If client is found, select 'View' and go to Step 7. Otherwise continue to Step 4 Step 4 - If client is NOT found then select

'click here' link to create new PCR record

| macy Care Record Application - Windows | Internet Explorer provided by NHS Greater Glasgow and Clyde |                          |                                        |                                         |
|----------------------------------------|-------------------------------------------------------------|--------------------------|----------------------------------------|-----------------------------------------|
| ▼ http://164.134.84.144/patientse      | arch.aspx?q=75djxWBm749! 👻 🐓 🗙 📴 Bing                       |                          |                                        | م                                       |
| avorites 🛛 🙀 🖉 Test App                |                                                             |                          |                                        |                                         |
| armacy Care Record Application         |                                                             |                          | <u>}</u> • ⊡ ⊕ • □                     | <sup>p</sup> age ▼ Safety ▼ Tools ▼ 🕢 ▼ |
| Home Search Protoco                    | ls Reports Change password Mana                             | ge profile Yellow card H | lelp Logout                            |                                         |
| Search criteria                        |                                                             |                          | Set as                                 | s default page                          |
| Family name                            |                                                             |                          |                                        |                                         |
| Given name                             |                                                             |                          |                                        |                                         |
| Date of birth                          |                                                             |                          | $\backslash$                           |                                         |
|                                        | e.g: 31-07-2015 for the 31st of July 2015                   |                          | $\backslash$                           |                                         |
| Postcode                               |                                                             |                          | $\backslash$                           |                                         |
| CHI                                    | 555 555555                                                  |                          |                                        |                                         |
|                                        | Search                                                      |                          | $\backslash$                           |                                         |
| Search results                         |                                                             |                          |                                        |                                         |
| If you were looking for an             | other person please change your search                      | n criteria.              | $\backslash$                           |                                         |
| It you are sure the persor             | has no record, <u>click here</u> to create a ne             | ew record.               | $\langle \rangle$                      |                                         |
|                                        |                                                             |                          |                                        |                                         |
| Patient Name                           | Date of Birth                                               | СНІ                      | Post Code                              |                                         |
| Steven Shortbread                      | 01-Apr-1955                                                 | 555555555                | G11 1AR                                | View                                    |
|                                        |                                                             |                          |                                        |                                         |
|                                        |                                                             |                          | 🔩 Local intranet   Protected Mode: Off | 4 v 130%                                |

19/04/2017

#### Step 5 - Complete fields below and select 'Save'.

Ensure the client's address & **a** telephone number is recorded, ideally a mobile number if possible

**DO NOT USE PHARMACY PHONE NUMBER** as this stops the upload process, causing the pharmacy to miss out on national payments they should be due.

| Pharmacy Care Record Application - Window: | s Internet Explorer provided by NHS Greater Glasgo<br>atient.aspx?patientRid=172& + 4 | w and Clyde |                     |                              | <mark>× ۵ –</mark> ۲            |
|--------------------------------------------|---------------------------------------------------------------------------------------|-------------|---------------------|------------------------------|---------------------------------|
| Favorites 🍰 🔊 Test App                     |                                                                                       |             |                     |                              | 🖶 👻 Page 🕶 Safety 👻 Tools 👻 🔞 💌 |
| Patient Demographic                        | cs                                                                                    |             |                     | * N                          | leans a field requires data     |
| СНІ                                        | 55555555555555 *                                                                      |             | Title               | Mr                           |                                 |
| Given name                                 | Steven                                                                                | *           | Family name         | Shortbread                   | *                               |
| Preferred name                             |                                                                                       |             | Gender              | Male -                       |                                 |
| Date of birth                              | 01-04-1955                                                                            | *           | Patient Deceased    |                              |                                 |
|                                            | e.g: 31-07-2015 for the 31st of Jul                                                   | y 2015      |                     | \                            |                                 |
| Patient Address                            |                                                                                       |             | Contact Details     | ١                            | \                               |
| Address 1                                  | 1 Test Avenue                                                                         |             | Home phone number   | 1111 111 111                 |                                 |
| Address 2                                  |                                                                                       |             | Mobile phone number | 11111 111 111                |                                 |
| Address 3                                  |                                                                                       |             | Work phone number   |                              |                                 |
| Address 4                                  |                                                                                       |             | Email address       |                              |                                 |
| Address 5                                  | Glasgow                                                                               |             |                     |                              |                                 |
| Postcode                                   | G11 1AR                                                                               |             |                     |                              |                                 |
|                                            |                                                                                       |             |                     |                              |                                 |
|                                            |                                                                                       |             |                     |                              | Save Cancel                     |
| one                                        |                                                                                       |             |                     | 👊 Local intranet   Protected | I Mode: Off 🛛 🖓 💌 🔍 130% 💌      |

20/04/2017

### **Step 6 - Select 'View'**

| nacy Care Record Application - Window                   | vs Internet Explorer provided by NHS Greater Glasgow and Clyde |                           |                        |                                 |
|---------------------------------------------------------|----------------------------------------------------------------|---------------------------|------------------------|---------------------------------|
| ◆ http://164.134.84.144/patients                        | search.aspx?q=75djxWBm749! 🔻 44 🗙 🕨 Bing                       |                           |                        |                                 |
| vorites 🛛 👍 🙋 Test App<br>rmacy Care Record Application |                                                                |                           |                        | 👻 🖃 👻 Page 🕶 Safety 🕶 Tools 💌 ( |
| Home Search Protoco                                     | ols Reports Change password Mana                               | ige profile Yellow card H | elp Logout             |                                 |
| Search criteria                                         |                                                                |                           | $\backslash$           | Set as default page             |
| Family name                                             |                                                                |                           |                        |                                 |
| Given name                                              |                                                                |                           | $\backslash$           |                                 |
| Date of birth                                           |                                                                |                           | $\backslash$           |                                 |
|                                                         | e.g: 31-07-2015 for the 31st of July 2015                      |                           | $\backslash$           |                                 |
| Postcode                                                |                                                                |                           | $\backslash$           |                                 |
| CHI                                                     | 555555555                                                      |                           | $\backslash$           |                                 |
|                                                         | Search                                                         |                           | $\backslash$           |                                 |
| Search results<br>f vou were looking for a              | nother person please change your searc                         | h criteria.               |                        |                                 |
| f you are sure the perso                                | on has no record, <u>click here</u> to create a n              | ew record.                |                        |                                 |
| Patient Name                                            | Date of Birth                                                  | CHI                       | Post Code              |                                 |
| Steven Shortbread                                       | 01-Apr-1955                                                    | 555555555                 | G11 1AR                | View                            |
|                                                         |                                                                |                           | 🕵 Local intranet   Pro | otected Mode: Off 🛛 🖓 👻 🔍 1309  |
|                                                         |                                                                |                           |                        |                                 |

### Step 7 - Select 'Edit'

| Pharmacy Care Record Application - Window | vs Internet Explorer provided by NHS Greate | Glasgow and Clyde            |                               |                                                  |
|-------------------------------------------|---------------------------------------------|------------------------------|-------------------------------|--------------------------------------------------|
| C 🗢 🕞 🗢 http://164.134.84.144/Patient     | Home.aspx?PatientRid=172 👻 🍫 🗙              | Bing                         |                               | ٩                                                |
| 🚖 Favorites 🛛 😭 🖉 Test App                |                                             |                              | 4                             |                                                  |
| Pharmacy Care Record Application          |                                             |                              |                               | 🚹 🔹 🔝 🔹 🔜 🔹 Page 🔹 Safety 👻 Tools 👻 🔞 💌          |
|                                           |                                             |                              | Born 01-Apr-1955 (62y) Ger    | nder Male CHI No. 5555555555                     |
| SHOR I BREAD, Steven                      | I                                           |                              | Patient Details Last Modified | On 18-Apr-2017 By GGC5                           |
| Address 1, G11 1AR                        |                                             |                              | Phone and email               | · ·                                              |
|                                           |                                             |                              |                               | Print Care Issues Edit                           |
| Pharmaceutical care plan                  | High risk medicine assessments              | New medicine interventions   | Support tools                 |                                                  |
| Patient Profile                           |                                             |                              |                               | Show less detail 🔨                               |
| Named Pharmacist                          |                                             |                              |                               |                                                  |
|                                           |                                             |                              |                               |                                                  |
| Additional Information                    | on                                          |                              |                               |                                                  |
| General Health                            |                                             |                              |                               |                                                  |
| Medical Conditions                        |                                             |                              |                               |                                                  |
| Allergies and Sensit                      | ivities                                     |                              |                               |                                                  |
| Diagnosed coeliac (                       | historical) Not                             | Recorded                     |                               |                                                  |
| Gluten-free diet                          | Not                                         | Recorded                     |                               |                                                  |
| Complex dispensing                        | <b>y patient</b> Not                        | Recorded                     |                               |                                                  |
| Dispositions                              |                                             |                              |                               |                                                  |
| Patient has a                             | Cor                                         | noromised oral route of admi | inistration Not Recorded      |                                                  |
| lone                                      |                                             |                              | 🗣 Loc                         | al intranet   Protected Mode: Off 🛛 🖓 🔻 🔍 130% 🔻 |
|                                           |                                             |                              |                               |                                                  |

### Step 8 – Check client's demographics are correct before continuing

ENSURE client's telephone number is correctly recorded (not the pharmacy telephone number, to avoid upload failure) and select 'Save'

| Image: Structure     Image: Forunte        Patient Demographics        Patient Demographics        CHI   555555555   Image: Structure   Patient Demographics   CHI   555555555   Image: Structure   Patient Demographics   CHI   55555555   Image: Structure   Patient Demographics   Image: Child Structure   Patient Demographics   Image: Child Structure   Image: Child Structure   Patient Demographics   Image: Child Structure   Image: Child Structure   Patient Demographics   Image: Child Structure   Image: Child Structure   Image: C                                                                                                    | - 0 ×           |
|----------------------------------------------------------------------------------------------------|-----------------|
| Patient Demographics   CHI   S55555555   CHI   Steven   * Family name   Shortbread   * Preferred name   Date of birth   01-04-1955   e.g. 31-07-2015 for the 31st of July 2015   Patient Address   Address 1   1   1   1   1   1   1   1   1   1   1   1   1   1   1   1   1   1   1   1   1   1   1   1   1   1   1   1   1   1   1   1   1   1   1   1   1   1   1   1   1   1   1   1   1   1   1   1   1   1   1   1   1   1   1   1   1   1   1   1   1   1   1   1   1   1   1   1   1   1   1   1   1   1                                                                                                      | <del>،</del> م  |
| Patient Demographics Patient Demographics CHI 555555555 * Title Mr Given name Steven * Family name Shortbread * Preferred name Ot-04-1955 * Contact Details Address 1 1 Test Avenue Home phone number 111111111 Address 2 Mobile phone number 1111111111 Address 4 Email address 5 Glasnow                                                                                                    |                 |
| Patient Details   Patient Demographics   CHI   555555555   *   Given name   Steven   *   Family name   Shortbread   Preferred name   Date of birth   01-04-1955   eg: 31-07-2015 for the 31st of July 2015   Patient Address Address 1 Address 2 Address 3 Address 4 Address 5 Genow                                                                                                    | ools ▼          |
| Patient Demographics * Means a field requires of the constraint of the constraint | ^               |
| CHI 55555555 * Title   Given name Steven *   Preferred name Gender   Date of birth 01-04-1955   e.g: 31-07-2015 for the 31st of July 2015   Patient Address Patient Address Address 1 I Test Avenue Home phone number IIIII IIII IIII Address 2 Mobile phone number IIIII IIII IIII Address 3 Address 4 Address 5 Glasgow                                                                                                    | ta              |
| Given name Steven   Preferred name Gender   Date of birth 01-04-1955   e.g: 31-07-2015 for the 31st of July 2015   Patient Address Patient Address Address 1 1 Test Avenue Home phone number 1111 111 111 Address 2 Mobile phone number 11111 111 111 Address 3 Address 4 Giasnow Giasnow                                                                                                    |                 |
| Preferred name   Date of birth   01-04-1955   eg: 31-07-2015 for the 31st of July 2015   Patient Deceased   Patient Address   Address 1   1 Test Avenue   Address 2   Mobile phone number   1111 111 111   Address 3   Address 4   Address 5     Gender     Male   Patient Deceased     Patient IDeceased     Image: Deceased     Patient Address     Address 5                                                                                                    |                 |
| Date of birth 01-04-1955   e.g: 31-07-2015 for the 31st of July 2015   Patient Address   Address 1   1 Test Avenue   Address 2   Address 3   Address 4   Address 5   Patient Deceased   Image: Address 5   Patient Deceased   Image: Patient Deceased   Patient Deceased   Image: Patient Deceased   Patient Deceased   Image: Patient Deceased   Patient Deceased   Image: Patient Deceased   Patient Deceased   Image: Patient Deceased   Patient Deceased   Image: Patient Deceased   Patient Deceased   Image: Patient Deceased   Patient Deceased   Image: Patient Deceased   Patient Deceased   Image: Patient Deceased   Patient Deceased   Image: Patient Deceased   Patient Deceased   Image: Patient Deceased   Patient Deceased   Image: Patient Deceased   Patient Deceased Patient Deceased Patien                                                                                                    |                 |
| e.g: 31-07-2015 for the 31st of July 2015         Patient Address       Contact Details         Address 1       1 Test Avenue       Home phone number         Address 2       Mobile phone number       111111111         Address 3       Work phone number       11111111111         Address 4       Email address       Imail address                                                                                                    |                 |
| Patient Address       Contact Details         Address 1       1 Test Avenue       Home phone number         Address 2       Mobile phone number       1111 111 111         Address 3       Work phone number       11111 111 111         Address 4       Email address       Imail address                                                                                                    |                 |
| Address 1       1 Test Avenue       Home phone number       1111 111 111         Address 2       Mobile phone number       11111 111 111         Address 3       Work phone number       11111 111 111         Address 4       Email address       Imail address         Address 5       Glasgow       Imail address                                                                                                    |                 |
| Address 2       Mobile phone number       11111 111 111         Address 3       Work phone number       11111 111 111         Address 4       Email address       11111 111 111         Address 5       Glasgow       11111 111 111                                                                                                    |                 |
| Address 3     Work phone number       Address 4     Email address       Address 5     Glasgow                                                                                                    | E               |
| Address 4 Email address Email address                                                                                                    |                 |
| Address 5 Glasgow                                                                                                    |                 |
| oldogon                                                                                                    |                 |
| Postcode G11 1AR                                                                                                    |                 |
|                                                                                                    |                 |
| Save                                                                                                    | <del>،</del> اا |
| lone 🔍 Local intranet   Protected Mode: Off 🍕 🕶                                                                                                    | 🔍 130% 🔻        |

### Step 9 – Select end tab 'Support Tools' then click on 'Start Support Tool Assessment'

| Pharmacy Care Record Application - Windows Internet Explorer provided by NHS Greater Glasgow and Clyde                                                                                                    |                                                                                                    |
|----------------------------------------------------------------------------------------------------|----------------------------------------------------------------------------------------------------|
|                                                                                                    | ٩                                                                                                    |
| Arrorites and the favorites for the favorites for the favorites fo | 👬 🔻 🔊 👻 🖃 🖶 🔻 Page 🕶 Safety 🕶 Tools 🕶 🔞 🕶                                                                     |
| Last login: Wed, Apr 19, 2017 10:29                                                                                                    | SCOTLAND                                                                                                    |
| Home Search Protocols Reports Change password Manage profile Yell                                                                                                    | low card Help Logout                                                                                          |
| SHORTBREAD, Steven                                                                                                    | Born 01-Apr-1955 (62y) Gender Male CHI No. 5555555555<br>Patient Details Last Modified On 19-Apr-2017 By GGC5 |
| Address 1, G11 1AR                                                                                                    | Phone and email 🗸                                                                                             |
| Pharmaceutical care plan High risk medicine assessments New medicine interventions                                                                                                    | Support tools                                                                                                 |
| Support tool assessments                                                                                                    |                                                                                                    |
| Type Number of Status Last modified on Last modified by care issues                                                                                                    | Assessment completed on Assessment completed by                                                               |
| Smoking cessation assessments                                                                                                    |                                                                                                    |
| Quit date Status MDS Last recorded contact                                                                                                    | Quit attempt in                                                                                               |
| No records to display.                                                                                                    | Start support tool assessment                                                                                 |
|                                                                                                    | Local intranet   Protected Mode: Off 4 ₹ 130% ▼                                                               |
| 🧐 🖸 🖉 🚞 🚾                                                                                                    | الله. 12:16<br>۱۹/04/2017 ₪ • الله 11/04/2017                                                                 |

### Step 10 - Select 'Smoking Cessation' from the 'Support tool' drop down list then click 'Start'

| Pharmacy Care Record Application - Windows Internet Explorer provided by HS Greater Glasgow and Clyde |                                                       |
|----------------------------------------------------------------------------------------------------|-------------------------------------------------------|
| Contemport ToolAssessment Start.aspx?P                                                                | ٩                                                     |
| Pharmacy Care Record Application                                                                      | 👌 🔹 🗟 👻 🖃 🛶 Page 🔹 Safety 💌 Tools 🕶 🔞 💌               |
| Pharmacy: 9164 - GGC5<br>User: GGC5 - GGC5<br>Last login: Wed, Apr 19, 2017 10:29                     | Pharmacy Care Record NHS                              |
|                                                                                                    | SCOTLAND                                              |
| Home Search Protocols Reports Change password Manage pro                                              | ofile Yellow card Help Logout                         |
|                                                                                                    | Born 01-Apr-1955 (62y) Gender Male CHI No. 5555555555 |
| SHORTBREAD, Steven                                                                                    | Patient Details Last Modified On 19-Apr-2017 By GGC5  |
| Address 1, G11 1AR                                                                                    | Phone and email 🗸 🗸                                   |
| Support tool assessment                                                                               |                                                       |
|                                                                                                    |                                                       |
|                                                                                                    |                                                       |
|                                                                                                    |                                                       |
|                                                                                                    |                                                       |
|                                                                                                    |                                                       |
|                                                                                                    |                                                       |
|                                                                                                    |                                                       |
|                                                                                                    |                                                       |
| one                                                                                                   | 💊 Local intranet I Protected Mode: Off 🛛 🖓 💌 🎕 130% 💌 |
|                                                                                                    |                                                       |

### **Step 11 Complete Pre-Quit Registration**

| Pharmacy:   | 9160 - GGC1             |
|-------------|-------------------------|
| User:       | GGC1 - GGC1             |
| Last login: | Tue, May 14, 2024 12:41 |

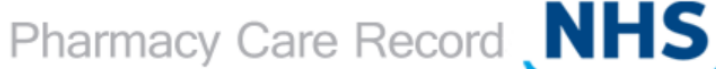

Phone and email 11111111111

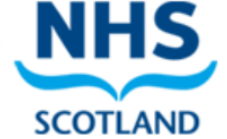

V

Home Search Protocols Reports Change password Manage profile Yellow card Help Logout

SHORTBREAD, Steven

Born 05-May-1955 (69y) Gender Male CHI No. 5555555555

Patient Details Last Modified On 14-May-2024 By GGC1

Address 1 Test Avenue, G1 1AR

| Smoking | cessation: | Pre-Quit | Registration |
|---------|------------|----------|--------------|
|         |            |          | 5            |

| Consent                                                                                                    |                      |  |  |
|----------------------------------------------------------------------------------------------------|----------------------|--|--|
| Does the client consent to follow up?                                                                                                    | Yes 🗸                |  |  |
| By participating in the smoking cessation service the client has agreed to be contacted by NHS Scotland representatives in order to follow up their progress and smoking status and has agreed to provide a telephone number to facilitate follow up. |                      |  |  |
| Client information                                                                                                    |                      |  |  |
| Gender                                                                                                    | Male v               |  |  |
| If female, pregnant?                                                                                                    |                      |  |  |
| What is the client's ethnic group?                                                                                                    | White Other British  |  |  |
| If 'Other' chosen above, please specify                                                                                                    |                      |  |  |
| What is the client's employment status?                                                                                                    | In paid employment V |  |  |
| If 'Other' chosen above, please specify                                                                                                    |                      |  |  |

| ← → G | ▲ Not secure 164.134.84.144/SmokingCessationInitialDataCapture.aspx?patientRid=223&smokingCessationInterventionRid=976                                                                                                    | ¥ | L |       | :    |
|-------|----------------------------------------------------------------------------------------------------|---|---|-------|------|
|       | Smoking cessation: Pre-Quit Registration                                                                                                    |   |   |       | -    |
|       | Consent                                                                                                    |   |   |       |      |
|       | Does the client consent to follow up? Yes  By participating in the smoking cessation service the client has agreed to be contacted by NHS Scotland representatives in order to follow up their progress and smoking status and has agreed to provide a telephone number to facilitate follow up.                                                                |   |   |       |      |
|       | Client information         Gender       Male          If female, pregnant?       If         What is the client's ethnic group?       Not disclosed          If 'Other' chosen above, please specify       If         What is the client's employment status?       In paid employment          If 'Other' chosen above, please specify       In paid employment |   |   |       |      |
|       | Check whether client takes any medication that interacts with smoking tobacco - <u>SPS smoking interactions</u><br>Note any identified issue and actions taken in the below box.                                                                                                    |   |   |       |      |
|       | Notes on medicine interaction                                                                                                    |   |   |       |      |
|       | Tobacco use and quit attempts                                                                                                    |   |   | ., 15 | 5:09 |

## New – Link to SPS website to check for interactions

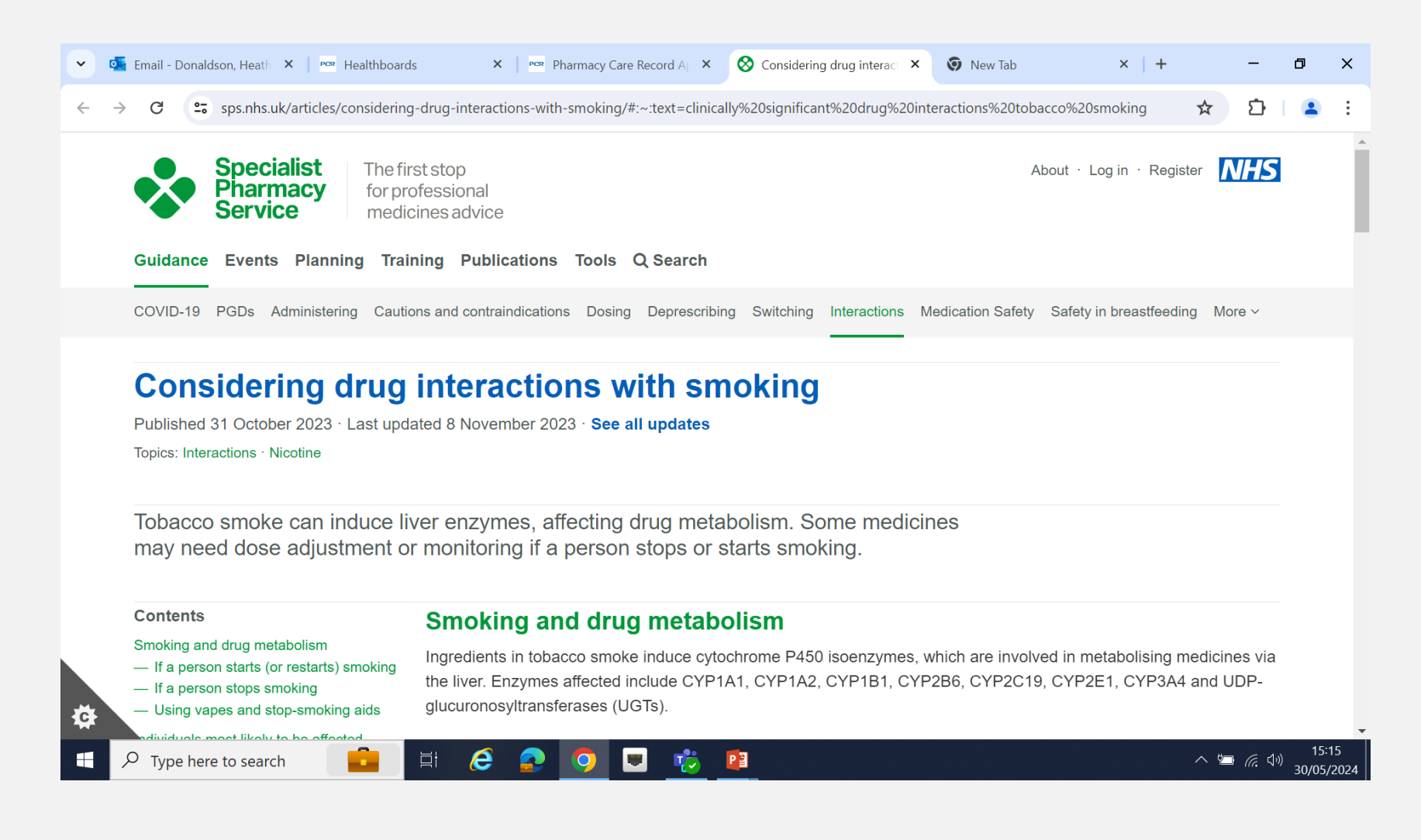

### **New - Patient safety – drug interactions check**

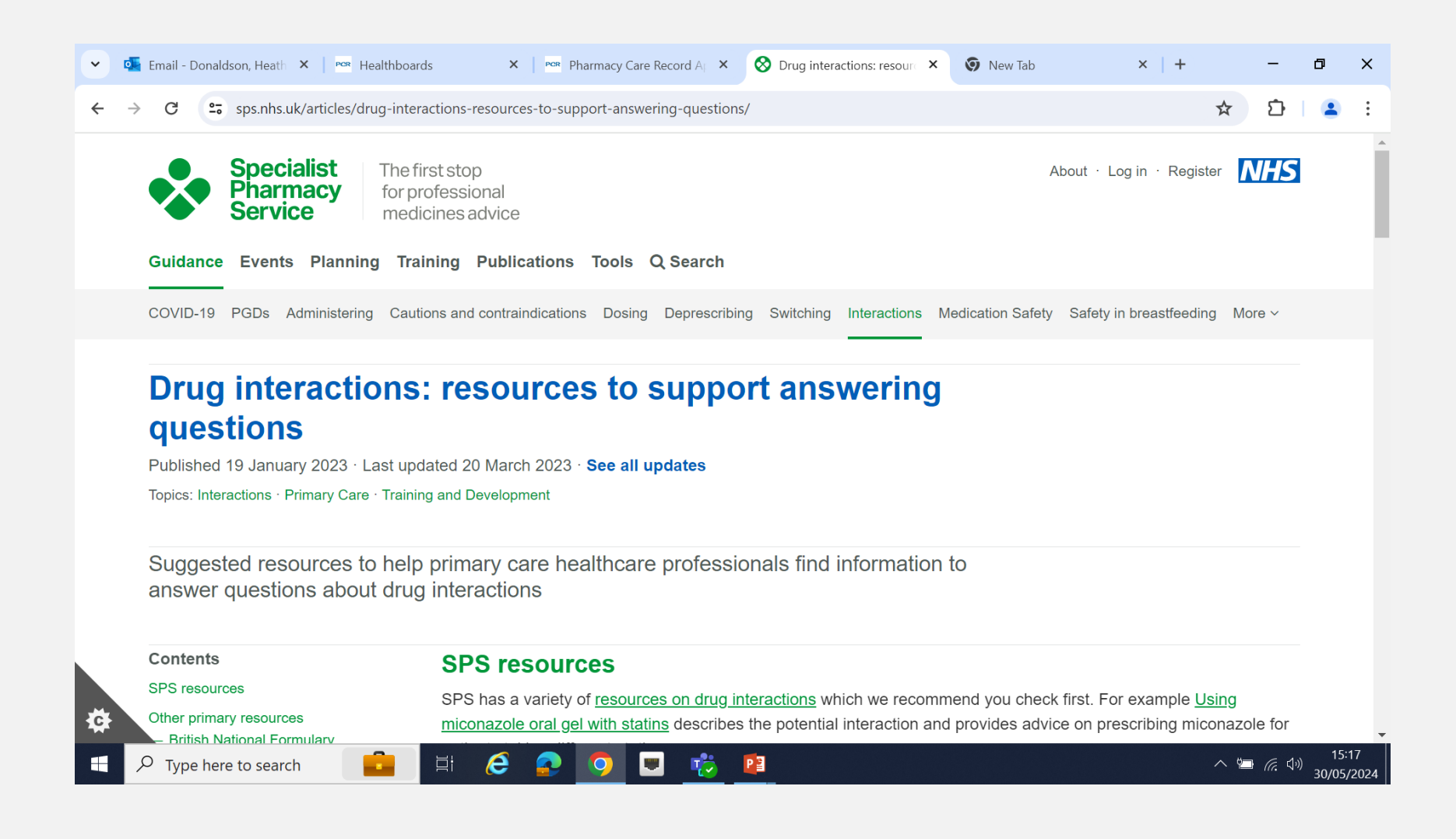

| Pharmacy Care Record Application - Windows Internet Explorer provided by NHS Greater Glasgow and C | Clyde             |                              |           |               | x 🗈 .               |
|----------------------------------------------------------------------------------------------------|-------------------|------------------------------|-----------|---------------|---------------------|
| Favorites 🙀 🖉 Test App                                                                             |                   | Å • N • □                    | 🖶 🔻 Page  | e▼ Safety▼ To | ools 🕶 🔞 🕶          |
| Tobacco use and quit attempts                                                                      |                   |                              |           |               |                     |
| On average, how many cigarettes does the client usually smoke per day?                             | 21 to 30 🔹        |                              |           |               |                     |
| How soon after waking does the client usually smoke their first cigarette?                         | 6 to 30 minutes 🔹 |                              |           |               |                     |
| How many times has the client tried to quit smoking in the past year?                              | Once •            |                              |           |               |                     |
| Referral and assessment context                                                                    |                   |                              |           |               |                     |
| Date referred to service                                                                           | 21-03-2017        |                              |           |               |                     |
| Referral source(s)                                                                                 | Self-referral     | Pharmacist                   |           |               |                     |
|                                                                                                    | Dentist           | Practice nurse               |           |               |                     |
|                                                                                                    | GP                | Prison                       |           |               |                     |
|                                                                                                    | Health visitor    | Smokeline                    |           |               |                     |
|                                                                                                    | HealthPoint       | Stop smoking roadshow        |           |               |                     |
|                                                                                                    | Hospital          | Incentive scheme             |           |               |                     |
|                                                                                                    | Midwife           | Other (please specify)       |           |               |                     |
|                                                                                                    |                   | 🗣 Local intranet   Protected | Mode: Off |               | ₹ <u>130%</u> ▼     |
| 🔊 🖸 🖉 📑 🚔 🔟 🔜                                                                                      |                   | -                            |           | 🔸 🏀 🚰 aut     | 12:39<br>19/04/2017 |

#### Select '**Yes**' for clients that receive shared care between harmacy and non-pharmacy services

| 🏉 Pha   | macy Care Record Application - Windows Internet Explorer provided by NHS Greater Glasgow and | l Clyde                                |              |                                  |                         | o x        |
|---------|----------------------------------------------------------------------------------------------|----------------------------------------|--------------|----------------------------------|-------------------------|------------|
| 0       | 🗢 🔤 http://164.134.84.144/SmokingCessationInitialDataCapture 👻 🍫 🗙 📴 Bing                    |                                        |              |                                  |                         | + م        |
| 👷 F     | avorites 👍 💋 Test App                                                                        |                                        |              |                                  |                         |            |
| Inst Ph | armacy Care Record Application                                                               |                                        |              | 🟠 🔻 🗟 👻 🖃                        | 🚍 🔻 Page 🕶 Safety 🕶 Too | ls 🕶 🔞 🕶 🦈 |
|         | It Other chosen above, please specify                                                        |                                        |              |                                  |                         | •          |
|         | Intervention setting(s)                                                                      | Primary care                           |              | Workplace                        |                         |            |
|         |                                                                                              | Hospital - Inpatient                   |              | Educational establishment        | t                       |            |
|         |                                                                                              | Hospital - Outpatient                  |              | Non-NHS community<br>venue       |                         |            |
|         |                                                                                              | Pharmacy                               | $\checkmark$ | Home                             |                         |            |
|         |                                                                                              | Prison                                 |              | Other (please specify)           |                         |            |
|         | If 'Other' chosen above, please specify                                                      |                                        |              |                                  |                         |            |
|         | Date of initial appointment                                                                  | 20-03-2017                             |              |                                  |                         |            |
|         | Intervention(s) used in this quit attempt                                                    | One to one sessions                    | ✓            | Couple/family based<br>support   |                         |            |
|         |                                                                                              | Group support (closed groups)          |              | Other (please specify)           |                         |            |
|         |                                                                                              | Telephone support                      |              | Unknown                          |                         |            |
|         |                                                                                              | Group support<br>(open/rolling groups) |              |                                  |                         | Е          |
|         | If 'Other' chosen above, please specify                                                      |                                        |              |                                  |                         |            |
|         | Shared care between pharmacy and non-pharmacy<br>services?                                   | o Yes ⊚ No                             |              |                                  |                         |            |
|         |                                                                                              |                                        |              |                                  |                         |            |
|         |                                                                                              |                                        |              | 🚱 l a cal intera et l Deste stad | Mada Off 🖉 = 🖲          | 120% -     |
|         |                                                                                              |                                        |              |                                  |                         | 100/0 1    |

lecti 🖞 🔺 🚺 🛅

19/04/2017

### Once all fields are completed, select 'Save'

| v vat http://164.134.84.144/SmokingCessationInitialDataCapture ▼ 44 X  Bing |                                        |   |                                |                           |
|-----------------------------------------------------------------------------|----------------------------------------|---|--------------------------------|---------------------------|
| avorites 🙀 🔊 Test App                                                       |                                        |   | å • ∩ • □                      | 🖶 🔻 Page 🕶 Safety 🕶 Tools |
| Date of initial appointment                                                 | 20-03-2017                             |   | ,                              |                           |
| Intervention(s) used in this quit attempt                                   | One to one sessions                    | V | Couple/family based<br>support |                           |
|                                                                             | Group support (closed<br>groups)       |   | Other (please specify)         |                           |
|                                                                             | Telephone support                      |   | Unknown                        |                           |
|                                                                             | Group support<br>(open/rolling groups) |   |                                |                           |
| If 'Other' chosen above, please specify                                     |                                        |   |                                |                           |
| Shared care between pharmacy and non-pharmacy services?                     | ⊚ Yes                                  |   |                                |                           |
| Pharmaceutical usage                                                        |                                        |   |                                |                           |
| Pharmaceutical usage                                                        | NRT only (combination therapy)         |   | •                              |                           |
| Total number of weeks of known product use                                  | 0 -                                    |   |                                |                           |
|                                                                             |                                        |   |                                | Save Cancel               |
|                                                                             |                                        |   | 🗣 Local intranet   Protected   | Mode: Off 🛛 🆓 💌 🔍 1       |

## Step 12 – When client returns at week 1, log into PCR, and select 'Reports'

| avorites 🛛 🚖 🔊 Test App        |                                             |                                                    |
|--------------------------------|---------------------------------------------|----------------------------------------------------|
| armacy Care Record Application |                                             | 🛐 🔻 🖾 👻 🖃 🖶 Vage 🔻 Safety 👻 Tools 🕷 🌘              |
| Pharmacy: 916<br>User: GG      | 4 - GGC5<br>C5 - GGC5<br>Apr 20, 2017 10:03 | Pharmacy Care Record NHS                           |
| Last login. Thu,               | , Apr 20, 2017 10.03                        | SCOTLAND                                           |
| lome Search Proto              | cols Reports Change password Ma             | nage profile Yellow card Help Logout               |
| Search criteria                |                                             | Set as default page                                |
| Family name                    |                                             |                                                    |
| Given name                     |                                             |                                                    |
| Date of birth                  |                                             |                                                    |
| Postcode<br>CHI                | e.g: 31-07-2015 for the 31st of July 2015   |                                                    |
|                                | Search                                      |                                                    |
| Search results                 |                                             |                                                    |
|                                |                                             |                                                    |
|                                |                                             | 💊 Local intranet   Protected Mode: Off 🛛 🍕 🔻 🕄 130 |
|                                |                                             |                                                    |

### Step 13 – Go to 'Smoking Cessation Reports' (by scrolling to the bottom of the screen)

| 👔 🔻 💽                                | Safety  Tools                        |
|--------------------------------------|--------------------------------------|
| 🐴 🔻 💽 💌 🖶 🕈 Page 🕶 S                 | Safety  Tools                        |
| 🛐 🕇 💽 🕈 🖃 🗰 🔻 Page 🗙 S               | Safety  Tools                        |
|                                      |                                      |
|                                      |                                      |
|                                      |                                      |
|                                      |                                      |
|                                      |                                      |
|                                      |                                      |
|                                      |                                      |
|                                      |                                      |
|                                      |                                      |
|                                      |                                      |
|                                      |                                      |
|                                      |                                      |
|                                      |                                      |
|                                      |                                      |
|                                      |                                      |
|                                      |                                      |
|                                      |                                      |
| R Local intranst Distorted Made: Off | 20<br>20                             |
|                                      | Local intranet   Protected Mode: Off |

20/04/2017

### Step 14 - Select 'Open Smoking Cessation Assessments' then find client's name & select 'View'

🔗 Pharmacy Care Record Application - Windows Internet Explorer provided by NHS Greater Glasgow and Clyde 🗠 http://164.134.84.144/SmokingCessationInterventionsRepo 👻 🍫 🔀 Bing ρ-🖕 Favorites 👍 🏉 Test App Pharmacy Care Record Application 🟠 🔻 🛐 👻 🖃 🖶 👻 Page 👻 Safety 👻 🕇 ools 👻 🔞 💌 Pharmacy: 9164 - GGC5 Pharmacy Care Record GGC5 - GGC5 User: Thu, Apr 20, 2017 10:03 Last login: **SCOTLAND** Home Search Protocols Reports Change password Manage profile Yellow card Help Logout Today: Thursday, 20th April, 2017 All Open smoking cessation assessments for the pharmacy Show/Hide Filter Patient name Quit date Date of birth CHI Post code Quit attempt week MDS Last contact week CMS MAS 06-Jun-1966 shortbread sally 6666666666 G1 1AR View Open Sally Shortbread 07-Jul-1977 07-Jan-2016 7777777777 G12 0XH Week 68 Week 3 Started View Steven Shortbread 01-Apr-1955 5555555555 G11 1AR Open <u>View</u> return to Reports Page

W

Done

(1))

🔺 🅼 🗎

ail

10:30

20/04/2017

## **Step 15 –** Clicking on '**View**' opens the Pre-Quit Registration screen. Scroll down to '**Quit Date**'

| vorites 🛛 🔒 🖉 Test App                                                                                                    |                                                                                              |                                                                                                    |                                                     |                            |
|----------------------------------------------------------------------------------------------------|----------------------------------------------------------------------------------------------|----------------------------------------------------------------------------------------------------|-----------------------------------------------------|----------------------------|
| rmacy Care Record Application                                                                                                    |                                                                                              |                                                                                                    | in • 10 • ⊡                                         | i∰ ▼ Page ▼ Safety ▼ Tools |
| Pharmacy: 9                                                                                                    | 164 - GGC5                                                                                   | Dhormoov                                                                                           | Caro Pocor                                          |                            |
| Jser: C                                                                                                    | GC5 - GGC5                                                                                   | Flialliacy                                                                                         | Cale Recoi                                          |                            |
| Last login: T                                                                                                    | hu, Apr 20, 2017 10:03                                                                       |                                                                                                    |                                                     |                            |
|                                                                                                    |                                                                                              |                                                                                                    |                                                     | SCOTLAND                   |
| Iome Search Pro                                                                                                    | otocols Reports Change password M                                                            | anage profile Yellow card Help L                                                                   | ogout                                               |                            |
|                                                                                                    |                                                                                              |                                                                                                    | E (62) Conder Male CUU                              | No 555555555               |
|                                                                                                    |                                                                                              | Born 01-Apr-195                                                                                    | o (ozy) Gender Male Chin                            |                            |
| SHORTBREAD, St                                                                                                    | even                                                                                         | Born 01-Apr-195<br>Patient Details La                                                              | ast Modified On 19-Apr-2017                         | 7 By GGC5                  |
| SHORTBREAD, St<br>Address 1, G11 1AR                                                                                                    | even                                                                                         | Born <b>01-Apr-195</b><br>Patient Details La<br>Phone and email                                    | ast Modified On 19-Apr-2017                         | 7 By GGC5                  |
| SHORTBREAD, St<br>Address 1, G11 1AR<br>Smoking ces                                                                                                    | even<br>sation                                                                               | Born <b>01-Apr-195</b><br>Patient Details La<br>Phone and email                                    | ast Modified On 19-Apr-2017                         | 7 By GGC5                  |
| SHORTBREAD, St<br>Address 1, G11 1AR<br>Smoking ces                                                                                                    | even<br>sation                                                                               | Born <b>01-Apr-195</b><br>Patient Details La<br>Phone and email                                    | ast Modified On 19-Apr-2017                         | 7 By GGC5                  |
| SHORTBREAD, St<br>Address 1, G11 1AR<br>Smoking ces<br>Initial data capt                                                                                                   | even<br>sation<br>ure                                                                        | Born <b>01-Apr-195</b><br>Patient Details La<br>Phone and email                                    | ast Modified On 19-Apr-2017                         | 7 By GGC5                  |
| SHORTBREAD, St<br>Address 1, G11 1AR<br>Smoking ces<br>Initial data capt<br>Client informati                                                                               | even<br>sation<br>ure<br>on                                                                  | Born 01-Apr-1964<br>Patient Details La<br>Phone and email<br>Referral and intervention             | context                                             | 7 By GGC5                  |
| SHORTBREAD, St<br>Address 1, G11 1AR<br>Smoking ces<br>Initial data capt<br>Client informati<br>Gender                                                                     | even<br>sation<br>ure<br>on<br>Male                                                          | Born 01-Apr-1953 Patient Details La Phone and email Referral and intervention Referral date        | context<br>21-Mar-2017                              | 7 By GGC5                  |
| SHORTBREAD, St<br>Address 1, G11 1AR<br>Smoking ces<br>Initial data capt<br>Client informati<br>Gender<br>Pregnant                                                         | even<br>sation<br>ure<br>on<br>Male<br>No                                                    | Referral date<br>Referral source                                                                   | context<br>21-Mar-2017<br>Self-referral             | 7 By GGC5                  |
| SHORTBREAD, St<br>Address 1, G11 1AR<br>Smoking ces<br>Initial data capt<br>Client informati<br>Gender<br>Pregnant<br>Ethnic group                                         | even<br>sation<br>ure<br>on<br>Male<br>No<br>White Scottish                                  | Referral and intervention<br>Referral source<br>Referral source (other)                            | context<br>21-Mar-2017<br>Self-referral             | 7 By GGC5                  |
| SHORTBREAD, St<br>Address 1, G11 1AR<br>Smoking ces<br>Initial data capt<br>Client informati<br>Gender<br>Pregnant<br>Ethnic group<br>Ethnic group (oth                    | even<br>sation<br>ure<br>on<br>Male<br>No<br>White Scottish<br>her)                          | Referral and intervention<br>Referral source<br>Referral source (other)<br>Intervention setting(s) | context<br>21-Mar-2017<br>Self-referral<br>Pharmacy | 7 By GGC5                  |
| SHORTBREAD, St<br>Address 1, G11 1AR<br>Smoking ces<br>Initial data capt<br>Client informati<br>Gender<br>Pregnant<br>Ethnic group<br>Ethnic group (oth<br>Employment stat | even<br>sation<br>ure<br>on<br>Male<br>No<br>White Scottish<br>ner)<br>us In paid employment | Referral and intervention<br>Referral source<br>Referral source (other)<br>Intervention setting(s) | context<br>21-Mar-2017<br>Self-referral<br>Pharmacy | 7 By GGC5                  |

### Step 16 - When client returns for Product – Click Start

| <b>Qlient information</b> |                     | Referral and intervention context |                     |  |  |  |
|---------------------------|---------------------|-----------------------------------|---------------------|--|--|--|
| Gender                    | Male                | Referral date                     | 05-Apr-2024         |  |  |  |
| Pregnant                  | No                  | Referral source                   | Self-referral       |  |  |  |
| Ethnic group              | White Other British | Referral source (other)           | Unanswered          |  |  |  |
| Ethnic group (other)      | Unanswered          | Intervention setting(s)           | Pharmacy            |  |  |  |
| Employment status         | In paid employment  | Intervention setting (other)      | Unanswered          |  |  |  |
| Employment status (other) | Unanswered          | Date of initial appointment       | 05-Apr-2024         |  |  |  |
| Tobacco use and quit atte | mpts                | Intervention(s) used in this      | One to one sessions |  |  |  |
| Cigarettes <b>s</b> moked | 11 to 20            | quit attempt                      |                     |  |  |  |
| Time after waking         | 6 to 30 minutes     | Intervention (other)              | Unanswered          |  |  |  |
| Number of quit attempts   | Once                | Is shared care                    | No                  |  |  |  |
|                           |                     | Consent                           |                     |  |  |  |
| $\setminus$               |                     | Consent to follow up              | Yes                 |  |  |  |

Pre-quit registration: Capture of initial assessment information prior to quit attempt start

Ensure that all assessment information is recorded – this is mandatory for the 4- and 12-week submission stages. If not being supplied on the day the patient signs up for the service, arrange a quit date in the future for them to come back for their first supply of stop smoking products.

\*Do not start the quit attempt until the day the patient collects their first supply of stop smoking products\*

Next available mandatory progress report

Quit attempt: Not started Start

## Step 17 - Remember to update Type of Product used & No. of weeks of usage

### Enter information and click "Confirm Quit Date"

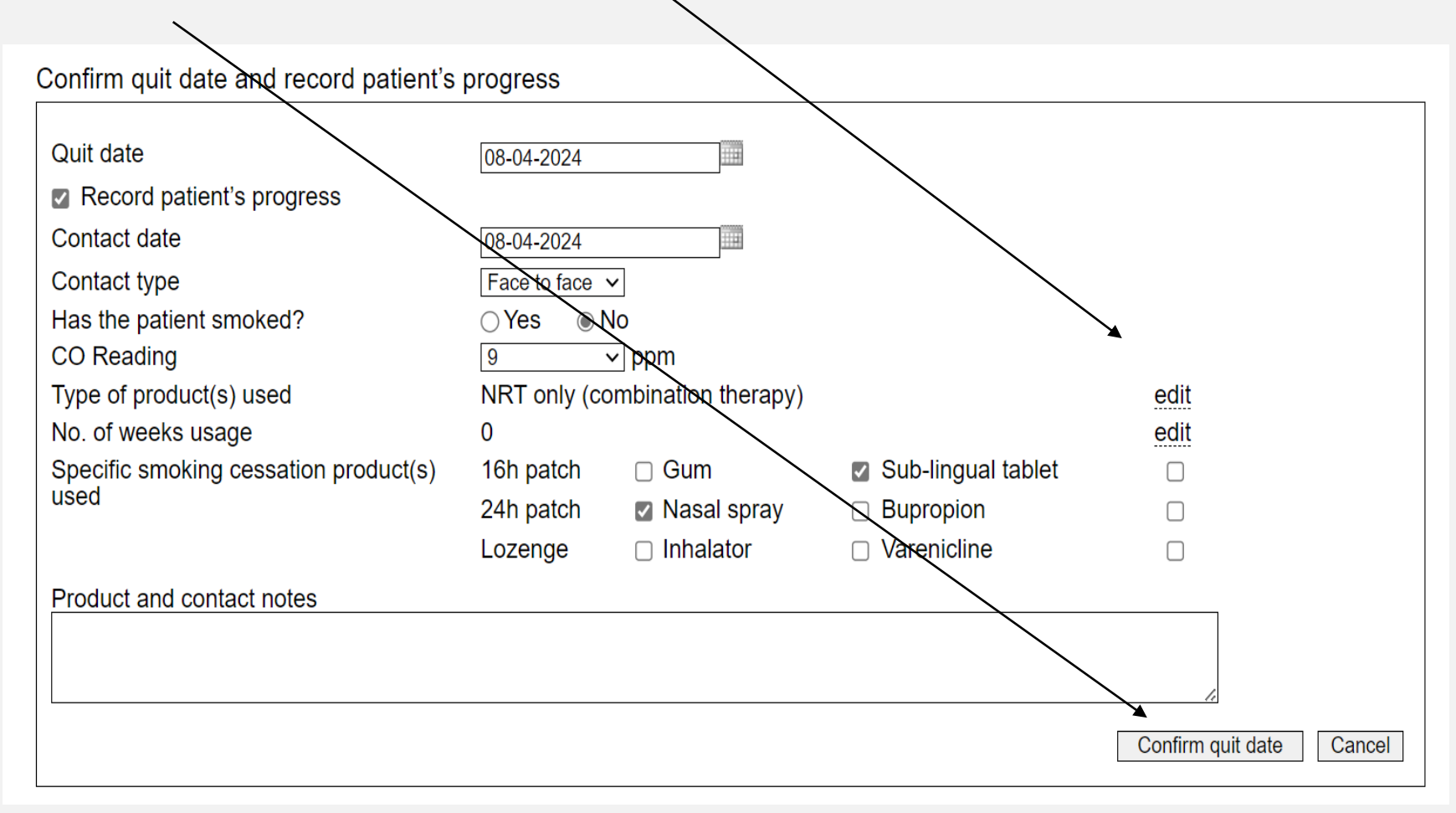

### Step 18 - Once Quit Date is Confirmed- Scroll down to Mandatory Progress Report Submission Table. 'Start' should show 'Validated' and 'Submitted

### This confirms you have entered and submitted the quit date and the pharmacy will receive the 1st national payment of £30.

| Next available mandatory progress report              |                                                    |           |                |              |              |  |  |  |  |
|-------------------------------------------------------|----------------------------------------------------|-----------|----------------|--------------|--------------|--|--|--|--|
| Quit attempt: Started on 0<br>4-week Mandatory progre | 08-Apr-2024<br>ess report: Not released <u>Rel</u> |           |                |              |              |  |  |  |  |
| View submitted Mandatory<br>Mandatory progress rep    | y progress report<br>ort Submissions               |           |                |              |              |  |  |  |  |
| Mandatory progress report                             | Target date                                        | Status    | Release status | Submitted by | Submitted on |  |  |  |  |
| Start                                                 | -                                                  | Validated | Submitted      | GGC1         | 14-May-2024  |  |  |  |  |
| Four week                                             | 06-May-2024 - 20-May-2024                          | Open      | Not submitted  |              |              |  |  |  |  |
| Twelve week                                           | 17-Jun-2024 - 15-Jul-2024                          | Open      | Not submitted  |              |              |  |  |  |  |

#### Patient's progress

| Week | Contact date | Contact type | Smoked | CO reading | Product       | Product and contact notes | Recorded by | Recorded on |
|------|--------------|--------------|--------|------------|---------------|---------------------------|-------------|-------------|
| 1    | 08-Apr-2024  | Face to face | No     | 9 ppm      | 24h patch Gum |                           | GGC1        | 14-May-2024 |

Create a progress entry

#### **Step 19 – When the client returns each week**

When client returns at week 1, log into PCR & click into 'Reports' Go to 'Smoking Cessation Reports' Select 'Open Smoking Cessation Assessments' & select client by clicking on View'. Then scroll down to 'Pre-quit registration (MDS). Under 'Patients Progress', click on 'Create a progress entry'

| Next a          | vailable man                    | datory progre                      | ss report            |            |           |                      |              |             |                   |
|-----------------|---------------------------------|------------------------------------|----------------------|------------|-----------|----------------------|--------------|-------------|-------------------|
| Quit a<br>4-wee | attempt: Starte<br>ek Mandatory | ed on 08-Apr-20<br>progress report | 24<br>: Not released | Release    |           |                      |              |             |                   |
| View s<br>Manda | ubmitted Man<br>atory progres   | datory progress<br>s report Subm   | s report<br>issions  |            |           |                      |              |             |                   |
| Mandat          | ory progress repo               | ort Target d                       | ate                  | Status     |           | Release status       | Submitte     | ed by       | Submitted on      |
| Start           |                                 | -                                  |                      | Validated  |           | Submitted            | GGC1         |             | 14-May-2024       |
| Four we         | ek                              | 06-May-2                           | 2024 - 20-May-2024   | Open       |           | Not submitted        |              |             |                   |
| Twelve          | week                            | 17-Jun-2                           | 024 - 15-Jul-2024    | Open       |           | Not submitted        | $\backslash$ |             |                   |
| Patien          | t's progress                    |                                    |                      |            |           |                      |              |             |                   |
| Week            | Contact date                    | Contact type                       | Smoked               | CO reading | Product   | Product and on notes | contact      | Recorded by | Recorded on       |
| 1               | 08-Apr-2024                     | Face to face                       | No                   | 9 ppm      | 24h patch | Gum                  |              | GGC1        | 14-May-2024       |
|                 |                                 |                                    |                      |            |           |                      |              | Creat       | e a progress enti |

#### Step 20 – Enter weekly information

Remember to update '**Pharmaceutical usage**' & '**Total number of** weeks of known product use' *each week* after product is dispensed & to click '**Create a progress entry**'.

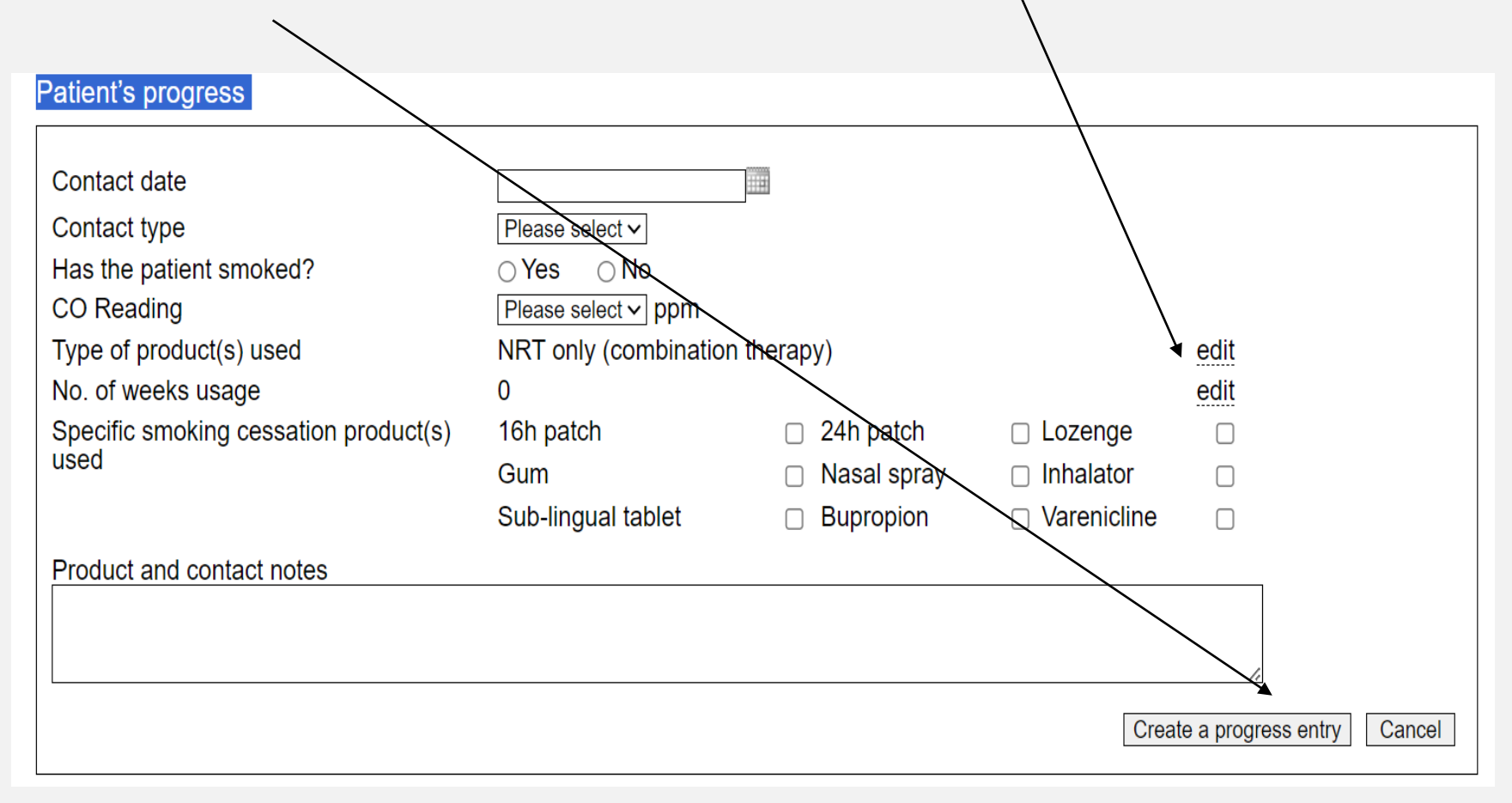

### To update and submit a client's 4 or 12 week Mandatory data, scroll down to Next available mandatory progress report: Select Release

Next available mandatory progress report

Quit attempt: Started on 08-Apr-2024 4-week Mandatory progress report: Not released Release

View submitted Mandatory progress report

#### Mandatory progress report Submissions

| Mandatory progress report | Target date               | Status    | Release status | Submitted by | Submitted on |
|---------------------------|---------------------------|-----------|----------------|--------------|--------------|
| Start                     | -                         | Validated | Submitted      | GGC1         | 14-May-2024  |
| Four week                 | 06-May-2024 - 20-May-2024 | Open      | Not submitted  |              |              |
| Twelve week               | 17-Jun-2024 - 15-Jul-2024 | Open      | Not submitted  |              |              |

#### Patient's progress

| Week | Contact date | Contact type | Smoked | CO reading | Product       | Product and contact notes | Recorded by | Recorded on |
|------|--------------|--------------|--------|------------|---------------|---------------------------|-------------|-------------|
| 1    | 08-Apr-2024  | Face to face | No     | 9 ppm      | 24h patch Gum |                           | GGC1        | 14-May-2024 |

Create a progress entry

### **Complete fields and click Submit 4 or 12 Week Data**

|                                                                                                    | $\backslash$                                                         |
|----------------------------------------------------------------------------------------------------|----------------------------------------------------------------------|
| Quit date 08-Apr-2024                                                                                                    |                                                                      |
| Submit four week Mandatory progress report                                                                                                    |                                                                      |
| Was the client successfully contacted for 1-month follow up?<br>Date follow-up carried out<br>Client withdrawn from service at time of follow-up?<br>Has the client smoked at all (even a puff) in the last two<br>weeks? | Yes     >       13-05-2024     ■       ● Yes     ○ No       No     ~ |
| Reason CO reading not taken?                                                                                                    | Please select                                                        |
| If pre-quit registration has changed please edit the values usin<br>Pre-Quit Registration                                                                                                    | g the following link           Submit four week data         Cancel  |

#### This generates national payments to your pharmacy of:

£15.00 at 4 Week £35.00 at 12 Week MPR per client

### How to check submissions have been uploaded

#### Next available mandatory progress report

Quit attempt: Started on 08-Apr-2024 12-week Mandatory progress report: Not released Release

View submitted Mandatory progress report

#### Mandatory progress report Submissions

| Mandatory progress report | Target date               | Status    | Release status | Submitted by | Submitted on |
|---------------------------|---------------------------|-----------|----------------|--------------|--------------|
| Start                     |                           | Validated | Submitted      | GGC1         | 14-May-2024  |
| Four week                 | 06-May-2024 - 20-May-2024 | Validated | Submitted      | GGC1         | 14-May-2024  |
| Twelve week               | 17-Jun-2024 - 15-Jul-2024 | Open      | Not submitted  |              |              |
|                           |                           |           | /              |              |              |

#### Go to 'Mandatory Progress Report Table'

- 4 OR 12 Week (Smoking) 'Status' should now show 'Validated' (if client recorded as a non-smoker) or 'Failed' (if client as a smoker)
  'Release Status' will show 'Submitted' for successful submissions, 'Not
- 'Release Status' will show 'Submittéd' for successful submissions, 'Not submitted' if still awaiting submitted or 'Expired' if the submission window has

#### been missed

## **Assessment Completion**

- Complete when all Week 4 and/or 12 MPR data has been submitted
- Successful
- Unsuccessful
- Lost to follow up
- Patient died
- No further changes!

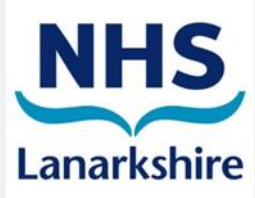

## **Smoking Cessation Reports**

- Access and action every week!
- Who is responsible in your pharmacy?
- MPR reports are most important
- Expiring within the next seven days
- Awaiting 4 or 12 week
   follow up
- Nudge calls from PIP team – don't rely on these!

| the day                                                            | [0]            |
|--------------------------------------------------------------------|----------------|
| All completed Gluter result health checks due in 7 days from 100ay | 101            |
| Gluten-free toods annual health checks due in 14 days from today   | [0]            |
| Gluten-free foods annual nearth checks due in 28 days from today   | [0]            |
| Gluten-free foods annual near choice a                             | [3]            |
| Annual health check not completed in pharmedy                      | [6]            |
| Gluten-free foods annual health checks that are overdee            | [2]            |
| Following a Gluten-free diet and Gluten-free loods announ receiver |                |
| check never completed                                              |                |
| High risk medicine assessments support tool reports                |                |
| All high risk medicine assessments for the pharmacy                | [37]           |
| All open high risk medicine assessments                            | [4]            |
| All completed high risk medicine assessments                       | [33]           |
| Smoking cessation reports                                          |                |
|                                                                    |                |
| Completed smoking cessation assessments                            | [18]           |
| No interactions in the last seven days                             | [148]          |
| MDS                                                                | [15]           |
| Expiring within the next seven days                                | [0]            |
| Awaiting 4 as 40                                                   | [3]            |
| Ewalung 4 of 12 week follow up                                     | 0]             |
| sunservenhipmsReport.aspx?status=1                                 |                |
|                                                                    |                |
|                                                                    | and the second |
| HANNSON                                                            |                |
|                                                                    | CE             |
|                                                                    |                |
|                                                                    |                |
| Plase witch you hearing                                            | T              |
| 2/12                                                               |                |
|                                                                    | >              |
|                                                                    | )              |

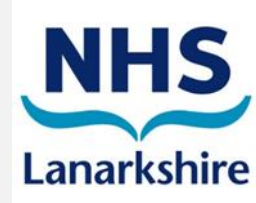

## Final Hints and Tips

- PCR data is uploaded once a week on Wednesday night
- DO Record weekly contact/contact attempts for every quit
- DO Submit 4 and 12 week data for every quit or you will miss out on payments
- DO Update product(s) used and weeks used when submitting week
   4 & 12 MPR (in Pre-Quit Registration)
- If starting a new quit attempt for the SAME client DO NOT enter on to PCR for 1 week as it creates an Error Record.
- DO Remember quit date is the date the clients STARTS their quit attempt
- DO NOT enter the pharmacy number!

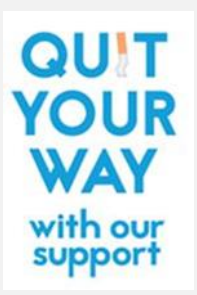

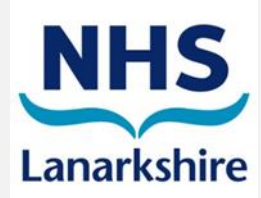

### Quit Your Way Pharmacy

#### 12wk Support Programme and Your PCR

|                                                                                                    | 1                                                                                                    |                                                                                                    |                                                       |  |
|----------------------------------------------------------------------------------------------------|----------------------------------------------------------------------------------------------------|----------------------------------------------------------------------------------------------------|-------------------------------------------------------|--|
| Week 0                                                                                                 | Pre Quit Assessment         Recording PCR Initial Data Capture/Record new client on PCR           Do not record Quit Date until client returns for Wk1                                                      |                                                                                                    |                                                       |  |
| WEEK 1                                                                                                 | QUIT DATE                                                                                                    | Quit Date Set (QDS) Submit between Wk0-Wk1<br>IMPORTANT Do not set Quit Dates more than 14days in advance on PCR                                                                                                    | Remuneration<br>1 <sup>st</sup> Payment<br>£30 (wk1)  |  |
| Week 2                                                                                                 | Post Quit Date Support                                                                                                    | Patients Progress - record weekly contact on PCR (telephone/face to face)                                                                                                    |                                                       |  |
| Week 3                                                                                                 | Post Quit Date Support                                                                                                    | Patients Progress - record weekly contact on PCR (telephone/face to face)                                                                                                    |                                                       |  |
| WEEK 4                                                                                                 | POST QUIT DATE<br>SUPPORT                                                                                                    | Submit 4 Week MDS                                                                                                    | Remuneration                                          |  |
| Week 5                                                                                                 | Post Quit Date Support                                                                                                    | UPDATE MANDATORY PROGRESS REPORT WITH PRODUCT TYPE & NO. OF WEEKS USED<br>IMPORTANT Please follow up clients (minimum 3 attempts) and submit no later than week 6 from                                                                                                    | 2 <sup>nd</sup> Payment<br>£15 (wk4)                  |  |
| Week 6                                                                                                 | Post Quit Date Support                                                                                                    | QDS                                                                                                    |                                                       |  |
| Week 7<br>to week<br>11                                                                                | Post Quit Date Support                                                                                                    | Record weekly contact on PCR (telephone/face to face)                                                                                                    |                                                       |  |
| WEEK 12                                                                                                | FINAL POST QUIT<br>SESSION                                                                                                    | SUBMIT 12 Week<br><u>MANDATORY PROGRESS REPORT</u> UPDATE INITIAL DATA CAPTURE WITH PRODUCT TYPE & NO.<br>OF WEEKS USEDRECORD CONTACT & CONTACT ATTEMPT ON PCR<br><u>IMPORTANT</u> Please follow up clients (minimum 3 attempts) and submit no later than<br><u>week 14</u> from QDS* * failed quit attempts can be submitted from week 10*                                  | Remuneration<br>3 <sup>rd</sup> Payment<br>£35 (wk12) |  |
| IMPORTAN<br>• Assess cl<br>• Please up<br>payment<br>• Nicotinel<br><u>https://n</u><br><u>depende</u> | <u>VT:</u><br>ient's readiness, motivation,<br>pdate PCR weekly. All data fr<br>is to be made and data/statis<br>II NRT is NHS Lanarkshire's cu<br>hslguidelines.scot.nhs.uk/me<br>nce/nicotine-dependence/ | commitment, change routine, cravings, withdrawal symptoms, high risk situations & CO monitoring<br>om the PCR is uploaded on a Wednesday evening to the national ISD Database where information i<br>stics updated.<br>urrent first line formulary stop smoking product.<br>dicines-guidance/joint-adult-formulary/chapter-4-central-nervous-system/drugs-used-in-substance- | g.<br>s processed for                                 |  |

QUIT YOUR WAY with our support

NHS

Lanarkshire